STATA 統計軟體探討

載入 STATA 資料時的技巧

胡克威

中央研究院調查研究工作室助研究員

在 STATA 的使用手冊中,對於安 裝與啟動已有詳細的說明,依循著該手 冊進行安裝後,就可以載入 STATA 的 資料了。但是,在此一安裝方式下,由 於隨機記憶體(RAM)的設定為1MB, 因此也只能啟動 1MB 大小的資料。若 是資料大於 1MB 時,就會無法讀入該 筆資料,出現如下的警語:

no room to add more observations

此時,使用者只有增加記憶體的容量,才能讀入資料。對於此一問題,我 們有兩種解決之道:一是在 STATA 中 以指令的方式增加記憶體容量,一是在 視窗環境中增加記憶體容量。詳細作法 如下:

一、 在 STATA 中增加記憶體容量

在此,我們可以先瞭解該筆資料的 檔案大小,再決定要增加多少記憶體。 查閱該筆資料的檔案大小,可以鍵入

d using "path\filename"

去瞭解到底該筆資料有多少觀察 數(observations)變項數與檔案大小。 然後,再行修正記憶體的值。例如,再 鍵入上述指令後,發現該筆資料大於1MB,而使用者欲將記憶體值修正成為2MB時,指令如下:

set mem 2m

除了上述這種臨時權宜的解決方 式外,另外一種方法,則是在視窗環境 中,直接更改 STATA 的設定。這是在 記憶體足夠的狀況下,比較一勞永逸的 作法。

二、 在視窗環境中增加記憶體容量

- 1. 在「我的電腦」中,點選以.dta為 副檔名的檔案。
- 在「工具」選項中,點選「資料夾 選項」。
- 3. 選擇「檔案類型」, 選取 dta 的副檔
  名。

4. 然後選取下方的「進階」。

 選取「編輯」,然後在 c:\stata\wstata.exe /k1000 use "%1" 中,修改k1000。(例如,若要修改 成為能自動讀取 30MB 的檔案,則 改為k30000)。